# **Registering in Bonfire**

### Job Aid Fort Bend Independent School District

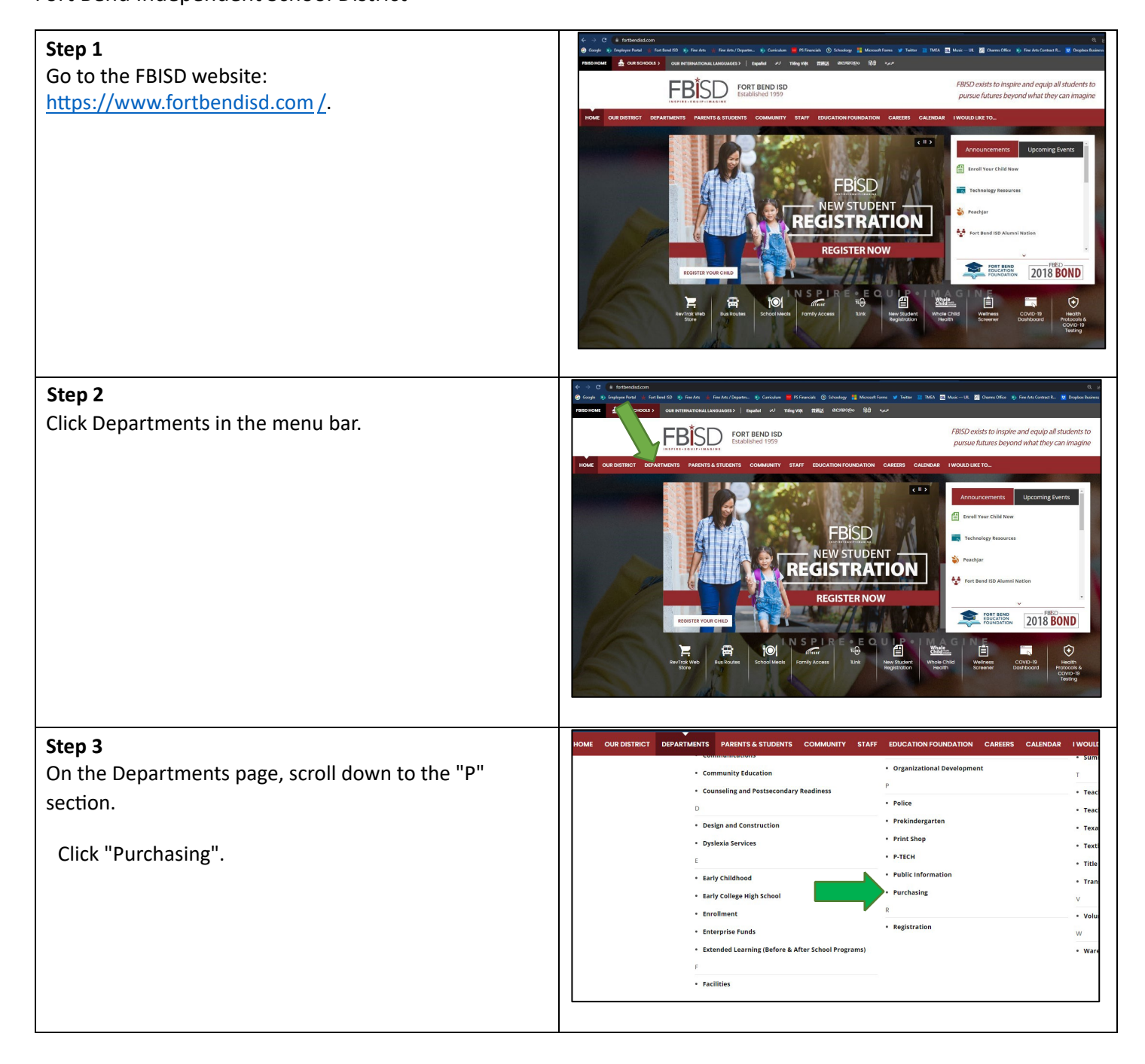

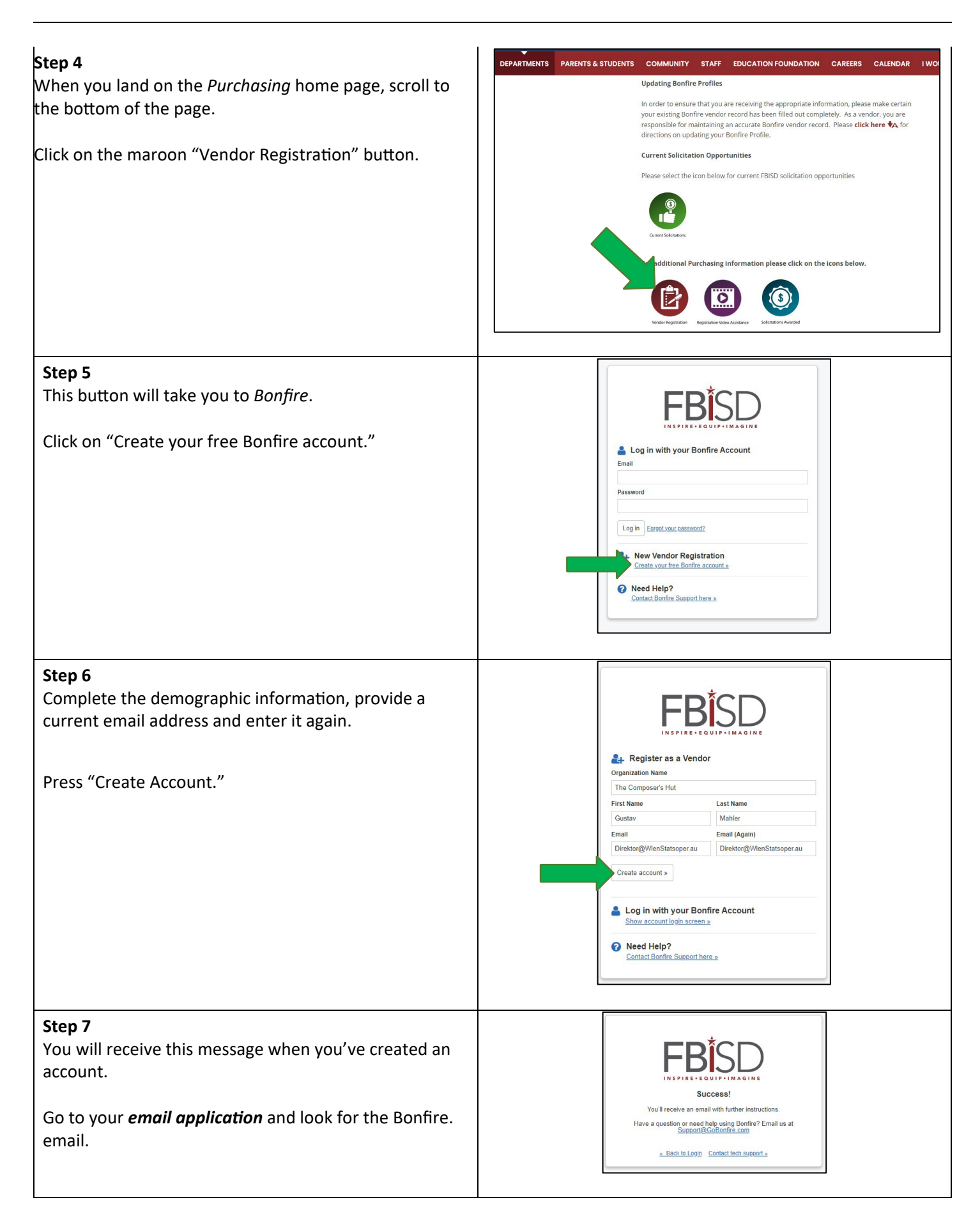

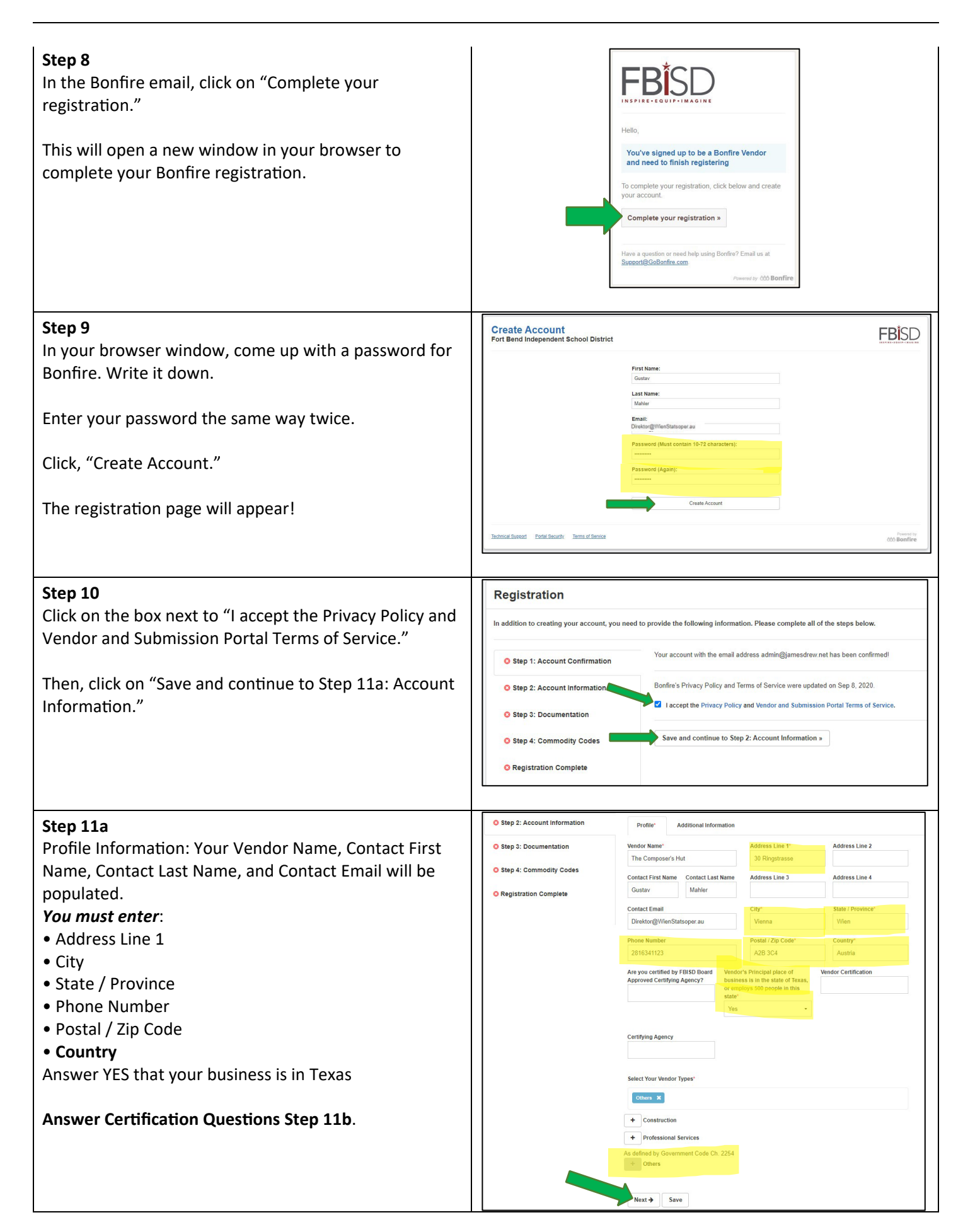

| <b>Step 11b</b> — FBISD only recognizes the following certification |     |     |     |      |  |
|---------------------------------------------------------------------|-----|-----|-----|------|--|
| City of Houston                                                     | SBE | MBE | WBE | PDBE |  |
| Metro                                                               | SBE |     |     |      |  |
| Port of Houston Authority                                           | SBE |     |     |      |  |
| US SBA                                                              | 8A  |     |     |      |  |

Are you certified by FBISD Board Approved Certifying Agency? Yes

Registration

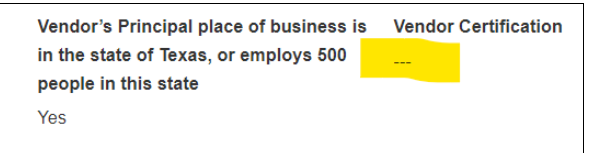

#### Step 12

If you have filled in the profile correctly, next to "Other" in the center of the page will be green "Complete" button.

Click "Save." You'll notice that you've got a green checkmark next to "Step 2: Account Information" in the menu bar.

Now, click on "Continue to Step 3: Documentation".

#### Yay! We are moving forward!!

#### Step 13

This is where you need access to that *W9* and *Provider Diversity questionnaire* you completed and saved in your desk (I hope). If you have completed and saved them, you can upload them now.

- W9:
- 1. Click "Upload File..."
- 2. Click "Choose File" and navigate to yourW9 electronic device.
- 3. Click "Upload".
- Supplier Diversity Questionnaire:
  - 4. Click "Upload File..."
  - 5. Click "Choose File" and navigate to your Electronic supplier diversity questionnaire.
- 6. Click "Upload".

When you have uploaded both documents, you will have a green checkmark next to each one, as well as the "Step 3: Documentation" menu item.

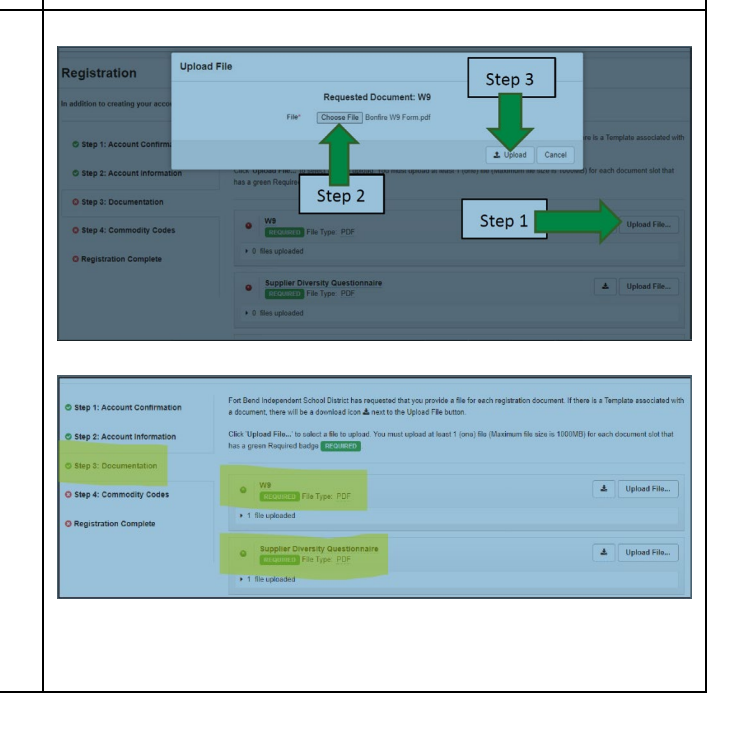

to Step 3: Do

|                                                               | -                                 |                                                                                                    |                                                                                                    |  |
|---------------------------------------------------------------|-----------------------------------|----------------------------------------------------------------------------------------------------|----------------------------------------------------------------------------------------------------|--|
| Step 13a Small Business Program (SBEP)                        | Registration Uple                 | oad File<br>Requested Document                                                                                                    | Step 3                                                                                                  |  |
| This is where you need access to upload your file             | In addition to creating your acco | File* Choose File                                                                                                    |                                                                                                    |  |
| SBE Capability and Certification Statement. You can           |                                   |                                                                                                    | It is a Template associated with                                                                        |  |
| Upload them now.                                              | Step 1: Account Confirm:          | T                                                                                                    | 1 Upload Cancel                                                                                         |  |
| SBE Certification:                                            | Step 2: Account Information       | has a green Requirer                                                                                                    | ar i (one) we (waxeman we say a novered) for each document slot that                                    |  |
| 1. Click "Upload File"                                        | Step 3: Documentation             | Step 2                                                                                                    | Step 1                                                                                                  |  |
| <ol><li>Click "Choose File" and navigate to your</li></ol>    | O Step 4: Commodity Codes         | SBEP Certification<br>OPTIONAL File Type. Any                                                                                                   | орожарны                                                                                                |  |
| SBE electronic certificate.                                   | O Registration Complete           |                                                                                                    |                                                                                                    |  |
| 3. Click "Upload".                                            |                                   | Capability Statement Document                                                                                                    | 🕹 Upload File                                                                                           |  |
| Statement of Capability:                                      |                                   | OPTIONAL THE TYPE: ANY                                                                                                    |                                                                                                    |  |
| 4 Click "Unload File "                                        |                                   |                                                                                                    | 1                                                                                                    |  |
| 5. Click "Choose File" and pavigate to your                   | Step 1: Account Confirmation      | Fort Bend Independent School District has requested that you provid<br>a document, there will be a download icon & next to the Upload File      | e a file for each registration document. If there is a Template associated wit<br>button.               |  |
| Declaration of Electronic Canability                          | Step 2: Account Information       | Click 'Upload File' to select a file to upload. You must upload at least 1 (one) file (Maximum file size is 1000MB) for each document slot      |                                                                                                    |  |
| Statement                                                     | © Step 2: Description             | has a green Required badge REQUIRED                                                                                                    |                                                                                                    |  |
|                                                               | Step 5. Documentation             | O SBEP Certification                                                                                                    | A Unioad File                                                                                           |  |
| 6. Click "Upload".                                            | O Step 4: Commodity Codes         | OPTIONAL File Type: Any                                                                                                    |                                                                                                    |  |
|                                                               | O Registration Complete           | or county i and they fight                                                                                                    |                                                                                                    |  |
|                                                               |                                   | Capability Statement Document                                                                                                    | Lupload File                                                                                            |  |
|                                                               |                                   | OPTIONAL File Type: Any                                                                                                    |                                                                                                    |  |
| Step 1/                                                       | Step 1: Account Confirmation      | Commedity Codes help match you te future bid opportunities in your Sen<br>organizations. You can always go back and change them later. You must | ice Region, with Fort Bend Independent School District and other<br>select at least one Commodity Code. |  |
| Click on "Ston 4: Commodity Codes" in the many                | Step 2: Account Information       | Click a code to expand, or search by code or keyword to find codes.                                                                             | ,                                                                                                    |  |
| Click off Step 4. Commonly Codes in the menu                  | Step 3: Documentation             | Code Set:<br>NIGP •                                                                                                    | Code: Keyword:<br>961 96 Q Reset                                                                        |  |
| Ddr.                                                          | O Step 4: Commodity Codes         | Code Title                                                                                                    | Description Add                                                                                         |  |
|                                                               | Registration Complete             | 2 96196 1 Non-Professional Services (Not Otherwise Cla                                                                                          | R                                                                                                    |  |
| Here you will enter three commodity codes. Click              |                                   |                                                                                                    |                                                                                                    |  |
| the "Code:" box and enter the following code:                 | Step 1: Account Confirmation      |                                                                                                    |                                                                                                    |  |
| • 961 96                                                      | Step 2: Account information       | organizations, tou can always go back and change them later. You must                                                                           | select at least one Commonly Code.                                                                      |  |
| Click the magnifying glass (search) button. It will           | Step 3: Documentation             | Code Set:                                                                                                    | Code: Keyword:                                                                                          |  |
| populate the product, "Non-professional services              | Step 4: Commodity Codes           | NIGP                                                                                                    | 962 05 Q Reset                                                                                          |  |
| (not otherwise classified). Click + under "Add" in the        | C Registration Complete           | 2 96205 3 Amusement and Entertainment Services, Inck                                                                                            | Uescription Add                                                                                         |  |
| last column.                                                  |                                   |                                                                                                    |                                                                                                    |  |
| Repeat the steps above with these two additional              |                                   |                                                                                                    |                                                                                                    |  |
| steps Commodity Codes:                                        |                                   |                                                                                                    |                                                                                                    |  |
| • 961 73                                                      |                                   | Service Regions<br>Specifying Service Regions lets Bonfire know where you deliver                                                               | Notify me of any opportunities that match my commodity codes                                            |  |
| • 962 05                                                      |                                   | services. Bonfire uses this information, in conjunction with<br>Commodity Codes, to match you to Bid Opportunities.<br>Select Regions           |                                                                                                    |  |
|                                                               |                                   | All Regions                                                                                                    |                                                                                                    |  |
| Click "Notify me of any opportunities that match my           |                                   | Select Specific Subregions<br>Not all subregions will appear if you have selected the entire region                                             |                                                                                                    |  |
| commodity codes "                                             |                                   | above. Not all regions have subregions.<br>Select Service Regions                                                                               |                                                                                                    |  |
| Commodity codes.                                              |                                   |                                                                                                    |                                                                                                    |  |
| Click on: Continue until registration is complete".           |                                   | Continue to registration complete                                                                                                    |                                                                                                    |  |
| Step 15                                                       | Step 1: Account Confirmation      | © Success!                                                                                                    |                                                                                                    |  |
| Congratulations! You have completed the registration process. | © Step 2: Account Information     | You can access Bid Opportunities on the Portal or by dicking here.                                                                              | ounn ion i me Gomposens Mut at Port Benid Independent School District.                                  |  |
| Now, wait for an email when the application opens, complete   | Step 3: Documentation             | Continue to Bonfire »                                                                                                    |                                                                                                    |  |
| נויב מאלווינמווטוו נמצעצי                                     | Step 4: Commodity Codes           |                                                                                                    |                                                                                                    |  |
|                                                               | © Registration Complete           |                                                                                                    |                                                                                                    |  |
|                                                               |                                   |                                                                                                    |                                                                                                    |  |

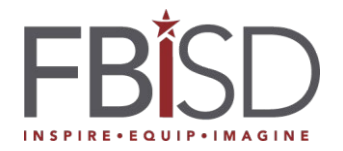

#### **Bonfire - Vendor Registration Instructions**

The Fort Bend Independent School District is pleased to announce its transition to an electronic bidding system, Bonfire! Please take a moment to visit the Bonfire portal to register as a supplier and receive bidding opportunities from FBISD. Bonfire is a strategic sourcing software platform where FBISD procurement professionals process requests for proposals (RFPs), sealed competitive proposals (CSPs), requests for qualifications (RFQs), and requests for qualifications (RFQ). The Bonfire platform offers many orientation and training videos that you can easily access. We've provided just a few to help you get started, as you can see below. Effective **July 1, 2020**, the District will no longer notify vendors of bidding opportunities through the current system. All notifications will be made only through the Bonfire system, starting **July 1, 2020**. Visit the portal and register as soon as possible.

The District looks forward to your participation in our bidding opportunities!

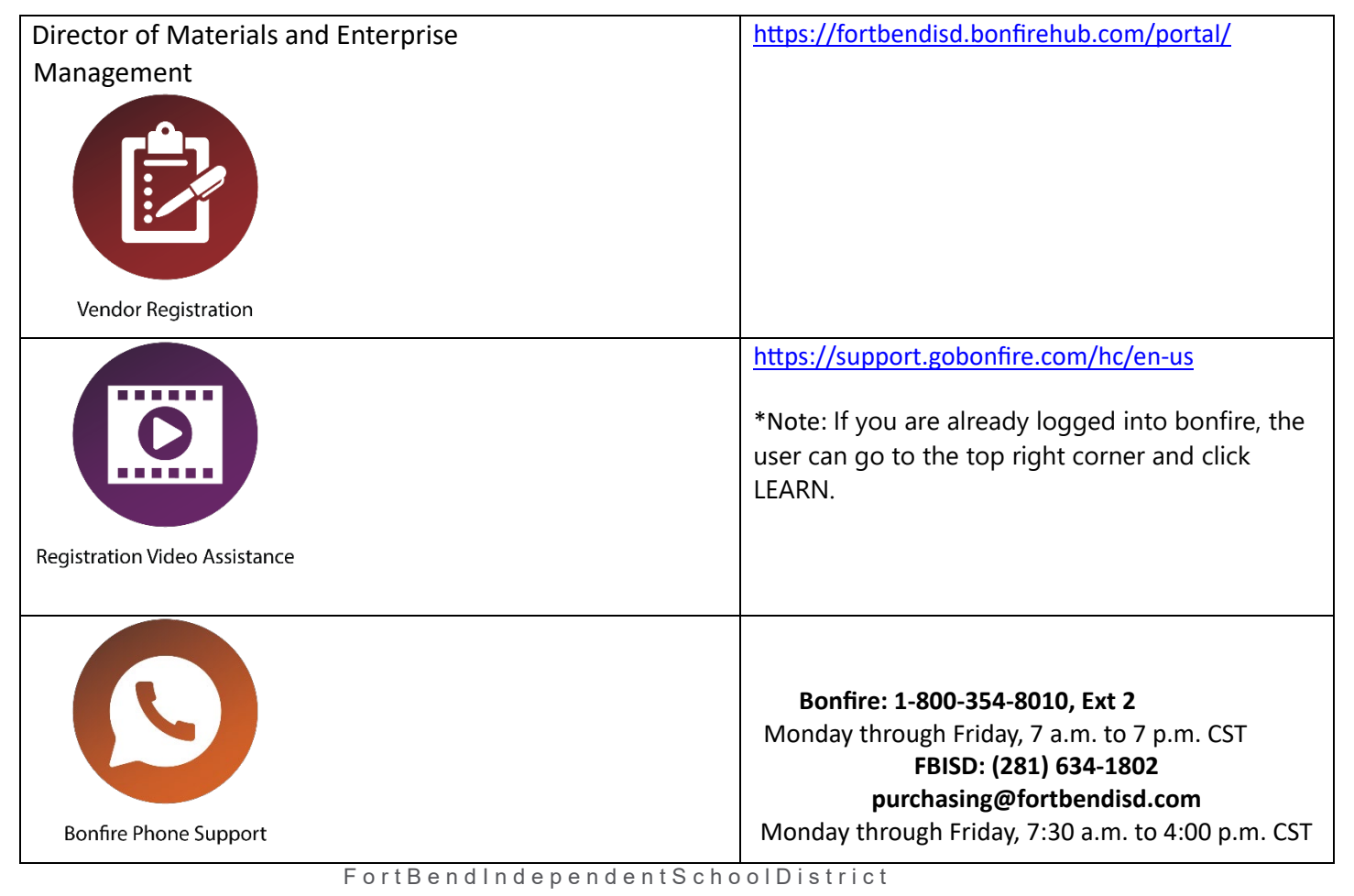

555 Julie Rivers Drive • Sugar Land, TX. 77478 • 281-634-1071 • Fax 281-327-5568 • www.fortbendisd.com

## List of FBISD Certifying Agencies Certification(s)

#### SUPPLIER DIVERSITY QUESTIONNAIRE

(For tracking purposes only)

- 1. Is your business owned (51% or more) by a person or persons designated as minority or women? OTHERWISE
- 1. If you answered yes to question number (1), please identify all minority- or women-owned business certifications that your business owns.

City of Houston - SBE, MBE, WBE PDBE: Metro - SBE: Port of Houston - SBE: US SBA-8A

- 1. Does your business have a small business certification?
- 1. If you answered yes to question number (3), please identify all small business certifications that your business holds.

Identify all FBISD recognized small business certifications here:

# City of Houston - SBE: Metro - SBE: Port of Houston - SBE

The Fort Bend Independent School District does not give any preference to minority- or women-owned businesses in the awarding of contracts. For certain construction-related contract awards only, scoring preferences may be granted to small businesses certified under the District's Small Business Program. This Supplier Diversity Questionnaire is requested for statistical tracking purposes only and is not part of the District's Small Business Program.

Under the Fort Bend Independent School District's Supplier Diversity Program, the District is committed to making every effort to inform small, women- and minority-owned businesses about current and future purchasing activities. The district encourages the participation of these companies in the purchase of all goods and services. More information can be found in Board Policy CH (Local).

Company

Printed name and title

Company Name